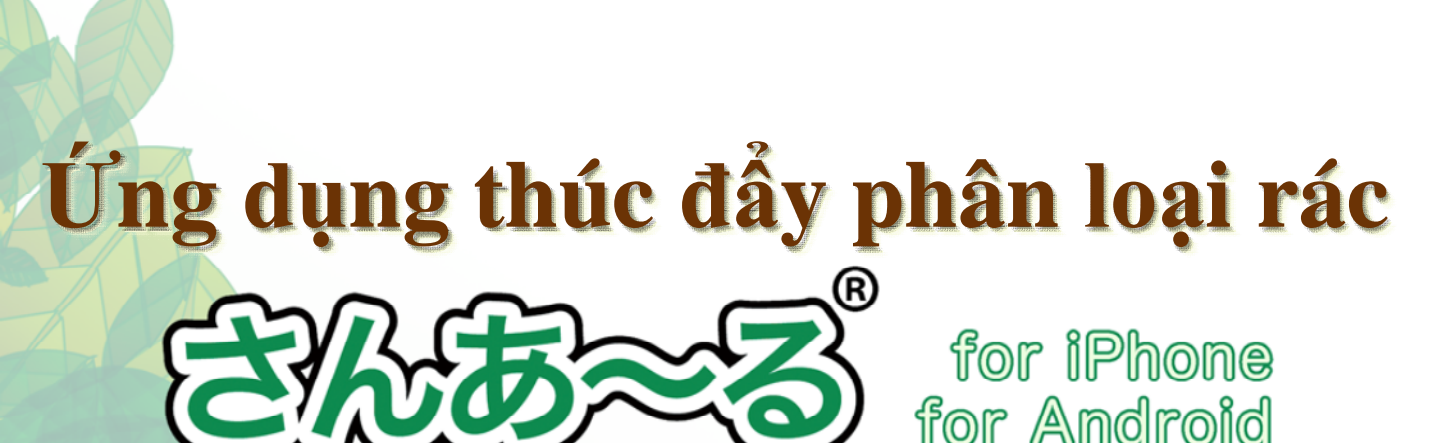

Có khi nào bạn không biết phải làm gì vào ngày thu gom rác và cách phân loại giữa rác thường và rác tài nguyên không?

Úng dụng thúc đẩy phân loại rác 「さんあ~る("San Aru")」 là ứng dụng vừa có thể dễ dàng tìm hiểu cách phân loại rác vừa thông báo ngày thu gom rác.

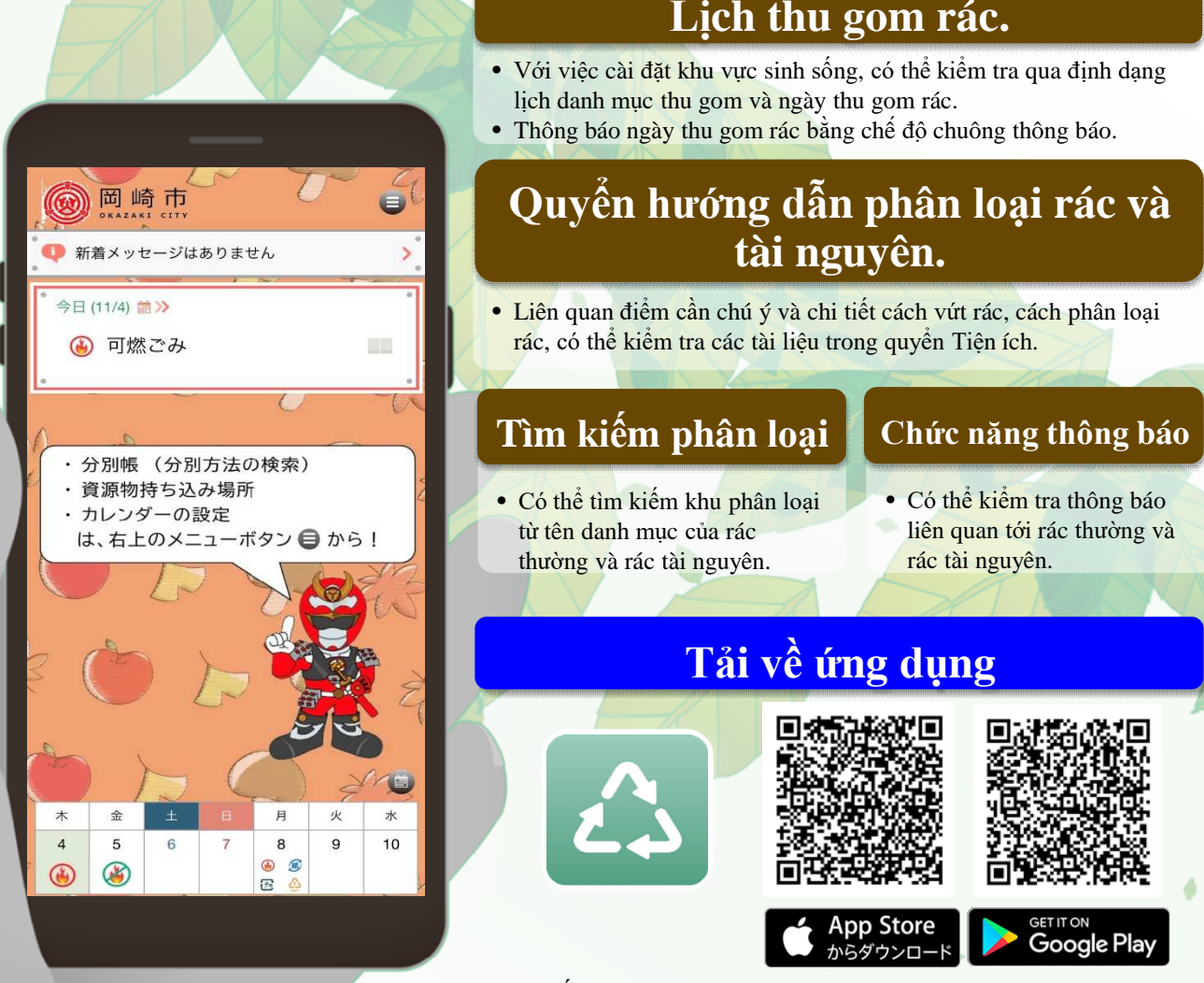

Tìm kiểm trên App store hoặc Google play từ khoá "Three<br/>R" . Hoặc có thể tải về từ mã QR ở trên.

Phụ trách: Phòng xử lý rác Ban môi trường thành phố Okazaki TEL : 0564-22-1153 FAX : 0564-25-8153

## Cách sử dụng tiện lợi của Chor S

## Kiểm tra ngày thu gom rác/ Kiểm tra cách phân loại rác.

Ngày thu gom rác có thể kiểm tra qua Lịch thu gom rác.

1

Bấm vào biểu tượng của bên phải khu sắp xếp phân loại sẽ kiểm tra được cách phân loại cụ thể.

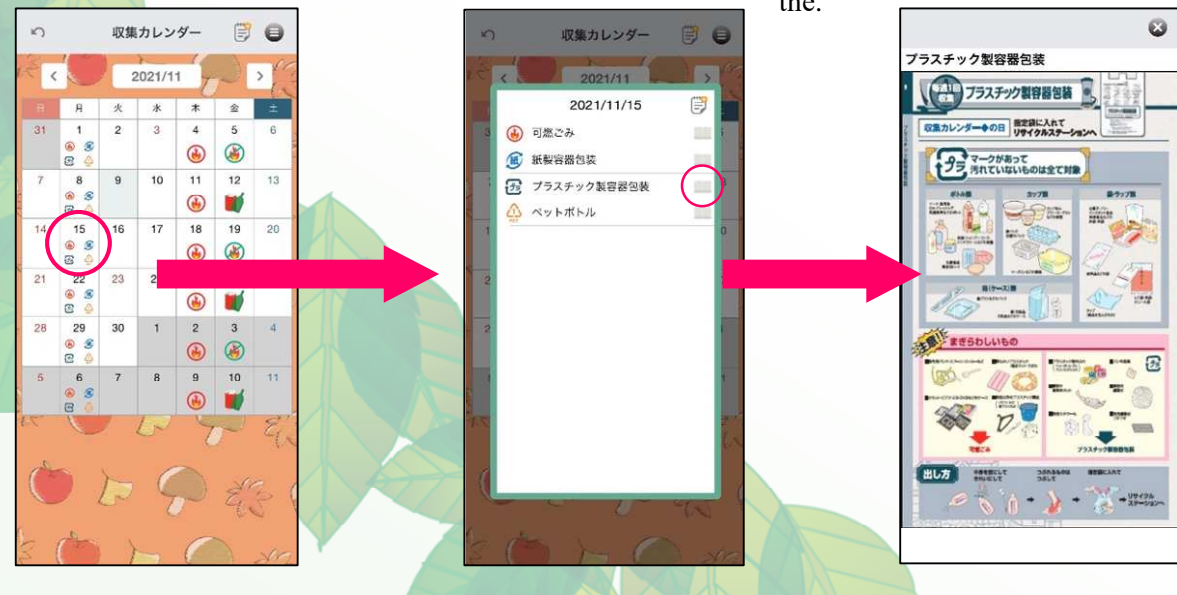

## Tìm kiếm khu sắp xếp phân loại.

Ân vào hình  $\mathbf{Q}$ , nhập tên của đồ muốn tìm kiếm. Hoặc từ bảng danh mục (Xếp theo thứ tự ABC), có thể tìm kiếm khu phân loại.

## **3** Kiểm tra cứ điểm thu hồi rác tài nguyên

Có thể kiểm tra danh mục thu hồi, ngày giờ thu hồi, địa chỉ của cửa hàng hợp tác thu hồi và địa điểm cứ điểm thu hồi theo từng loại tài nguyên.

| い 分別帳 (                     | 9 9                                                                                                    |         | ) 資源物持ち込み場所<br>(種類別) | 0 | い 総合資源ステーション「りすた 🗐<br>稲熊」                      |
|-----------------------------|----------------------------------------------------------------------------------------------------|---------|----------------------|---|------------------------------------------------|
| Nhập tên loại muốn tìm kiếm | アイスクリームのカ                                                                                                    | ップ (紙製) |                      |   | 4/K                                            |
|                             | 分别区分                                                                                                    | N N     | (用) · 料誌             | 2 | 愛知県両町市福振町71日17-1                               |
| Pad, ipod                   | > 紙製容器包装                                                                                                    |         | ットボトル(透明のみ)          | , | 毎日9時~16時(雨天も実施)                                |
| iPhone(携帯電話)                | ALIEN #** 54                                                                                                    | 4       | 乳パック                 |   | * 年木ヰ姫、泰風雨時を除く                                 |
| マイフクリールのカップ (紙製)            | -                                                                                                    | à       | 着                    |   | <回収品目><br>•新聞紙                                 |
| /1X//-40//// (#48//         |                                                                                                    | ŧ       | 池類                   | 2 | • 雑誌                                           |
| アイスクリームのふた(紙製)              | 2                                                                                                    | 4       | 型家電                  | > | <ul> <li>・ダンホール</li> <li>・牛乳パック</li> </ul>     |
| アイロン                        | >                                                                                                    |         |                      |   | • 古着<br>- 近刻容易句注                               |
| 空き缶                         | >                                                                                                    |         |                      |   | <ul> <li>・ペットボトル</li> </ul>                    |
| 空きびん(飲料や食品のもの)              | si internet internet interne |         |                      |   | <ul> <li>プラスチック製容器包装</li> <li>- 空き先</li> </ul> |
|                             |                                                                                                    |         |                      |   | ・空きびん、生きびん                                     |
| 空きびん(梅酒)                    | 2                                                                                                    |         |                      |   | <ul> <li>・ 蛍光管</li> <li>・ 乾雪池</li> </ul>       |
| 空きびん(農薬)                    | >                                                                                                    |         |                      |   | ·使用済小型家電                                       |
| 空きびん(飲み薬、塗り薬)               | >                                                                                                    |         |                      |   | ・廃食用油                                          |
| 油 (會田)                      |                                                                                                    |         |                      |   | 回収品目の中でも、一部回収できない場合が                           |
|                             |                                                                                                    |         |                      |   | めります。<br>詳しくはごみ対策課ホームページ(https://              |